# 【RSuite 利用ガイド】

| RSuite<br>SIGNIN | ログインID または メールアドレス |        |  |  |
|------------------|--------------------|--------|--|--|
|                  |                    |        |  |  |
|                  | パスワード              |        |  |  |
|                  |                    | 0      |  |  |
|                  |                    |        |  |  |
|                  | サインイン              |        |  |  |
|                  | パスワードを             | お忘れですか |  |  |

目次

- ・ログイン ID、PW について】
- ・ユニット作成について
- ・オペレーター作成
- · 発着信設定、着信設定
- ・オプション説明(Rsuite アカウント)
- ・オプション説明(権限グループ)
- オプション説明(着信タイムテーブル)
- ・オプション説明(サウンド)
- ・オプション説明(通話履歴)
- ・オプション説明(連絡先)
- オプション説明(アーカイブ)

# 【RSuite マニュアル】

#### 【ログインID、PW について】

弊社よりアカウント証書を発行致しますので、アカウント証書に記載している URLへアクセスして頂くと、下記の画面が表示されます。 サインインの画面が表示されましたら、アカウント証書に記載しているID、PWを 入力して頂きログインしてください。※PWは後から変更することも可能です。

|        | ログインIDまたは メールアドレス<br>指定のIDを入力 |           |
|--------|-------------------------------|-----------|
|        | パスワード                         |           |
| RSuite | 指定のPWを入力                      | Θ         |
| SIGNIN |                               |           |
|        | サインイン                         |           |
|        | パスワー                          | ドをお忘れですか? |

### 【ユニット作成について】

まず初めにグループ作成します。

グループ名はお客様で管理しやすいようお決めください。

| RSuite        | ckdh( | )45k500 | 04bg88r9kp4 | 4azk  |         |    |      |          |  |  |
|---------------|-------|---------|-------------|-------|---------|----|------|----------|--|--|
| <b>③ 履歴管理</b> | ≞ ~   | ᆂ       | ーザー管理       | ~ (°) | 発着信管理 > | 1  |      |          |  |  |
|               |       |         |             | Ð     | ユニット    |    | ←クリッ | <u> </u> |  |  |
|               |       |         |             | 0     | 着信タイムテー | ブル |      |          |  |  |
|               |       |         |             | 5     | サウンド    |    |      |          |  |  |
|               |       |         |             |       |         |    |      |          |  |  |

| RSuite                   | ckdh045k50004bg88r9kp4azk |           |                   | 🌣 (伊) |
|--------------------------|---------------------------|-----------|-------------------|-------|
| <b>⑤</b> 履歴管理            | 🛛 🗸 🔹 ユーザー管理 🗸            | (*) 発着信管理 | ~                 | クリック↓ |
|                          |                           |           |                   | + 新規  |
| <b>ユニット一覧</b><br>↑ ユニット名 | らでソート (昇) 🏻 🗸             |           | Q ユニット名または電話番号で検索 | ≡ 88  |

#### 【ユニット情報を入力】

基本設定 オペレーター

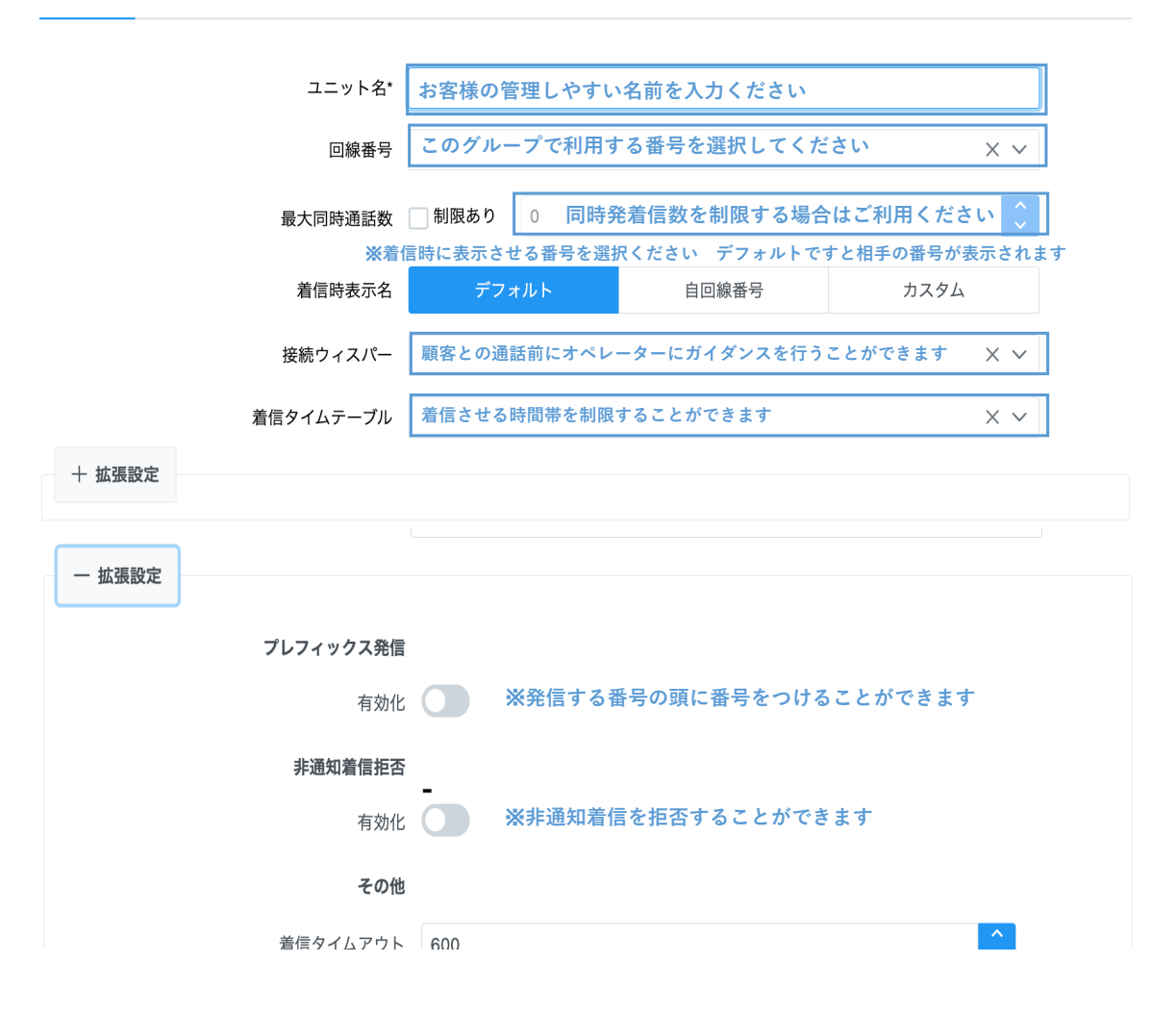

### 【オペレーター作成】

| ユニットで利用するオペレーターを作成します。           |                       |  |  |  |  |  |  |
|----------------------------------|-----------------------|--|--|--|--|--|--|
| RSuite ckdh045k50004bg88r9kp4azk | 👻 🕐                   |  |  |  |  |  |  |
|                                  |                       |  |  |  |  |  |  |
| ⑤ 履歴管理 > 二一ザー管理 > (*)            | 発着信管理 ~ クリックよ         |  |  |  |  |  |  |
| ④ オペレーター                         | ← クリック                |  |  |  |  |  |  |
| RSuite >                         | + 新規                  |  |  |  |  |  |  |
| ユニット一覧                           |                       |  |  |  |  |  |  |
| ↑ ユニット名でソート (昇) 🏻 🗡              | Q ユニット名または電話番号で検索 📃 😁 |  |  |  |  |  |  |
| ↑ ユニット名でソート (昇) 🛛 🗸              | Q ユニット名または電話番号で検索 📃 😁 |  |  |  |  |  |  |

オペレーター名、内線番号を入力します。

| オペレーター  |                          |     |  |
|---------|--------------------------|-----|--|
| オペレーター名 | 管理しやすい名前をご記入ください         |     |  |
| 内線番号*   | 2~7で始まる内線を記入ください         |     |  |
| SIP PW* | Z77k6hC1Pv6c             |     |  |
|         | ▲<br>个ソフトフォンで利用するPWとなります |     |  |
|         | × キャンセル                  | 規作成 |  |
|         |                          |     |  |
|         |                          |     |  |

```
オペレーターが作成されます
```

| 3000 | テスト | cl93xeicr0eb7nl88e1qqfx74 | Z77k6hC1Pv6c | ● 発信 0 | ♥ 着信 ● |
|------|-----|---------------------------|--------------|--------|--------|
|      |     |                           |              | なし     |        |

## 発着信設定

先ほど作成したユニットをクリックします。

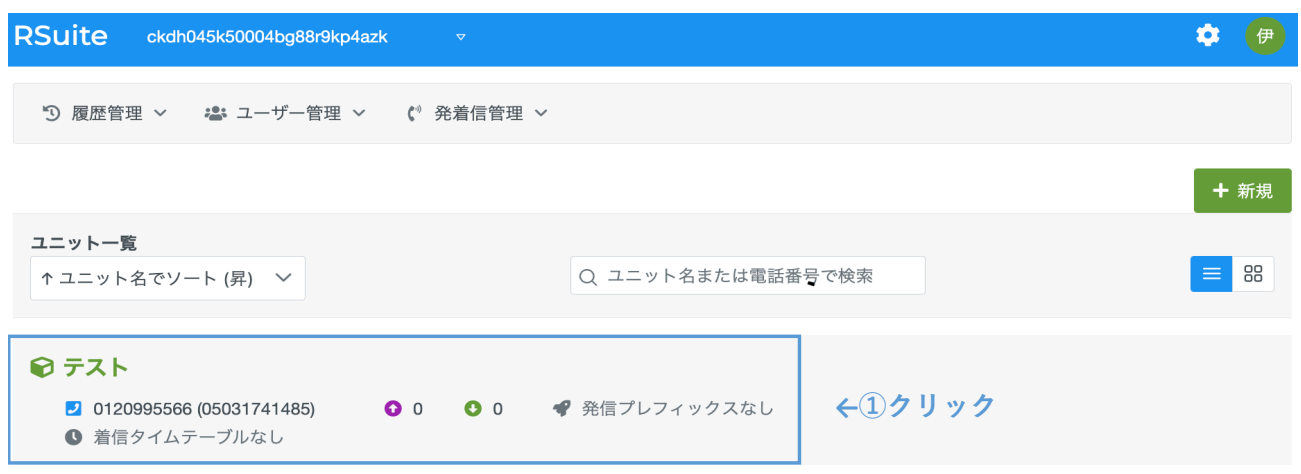

| 基本設定 オペレーター ←クリック |                          |                              |      |  |  |  |
|-------------------|--------------------------|------------------------------|------|--|--|--|
| ユニット名*            | テスト                      |                              |      |  |  |  |
| 回線番号              | 0120995566 (05031741485) | 0120995566 (05031741485) × ~ |      |  |  |  |
| 最大同時通話数           | □ 制限あり 0                 |                              | \$   |  |  |  |
| 着信時表示名            | デフォルト                    | 自回線番号                        | カスタム |  |  |  |
| 接続ウィスパー           |                          |                              | ~    |  |  |  |
| 着信タイムテーブル         |                          |                              | ~    |  |  |  |
| 十 拡張設定            |                          |                              |      |  |  |  |

#### 発信設定

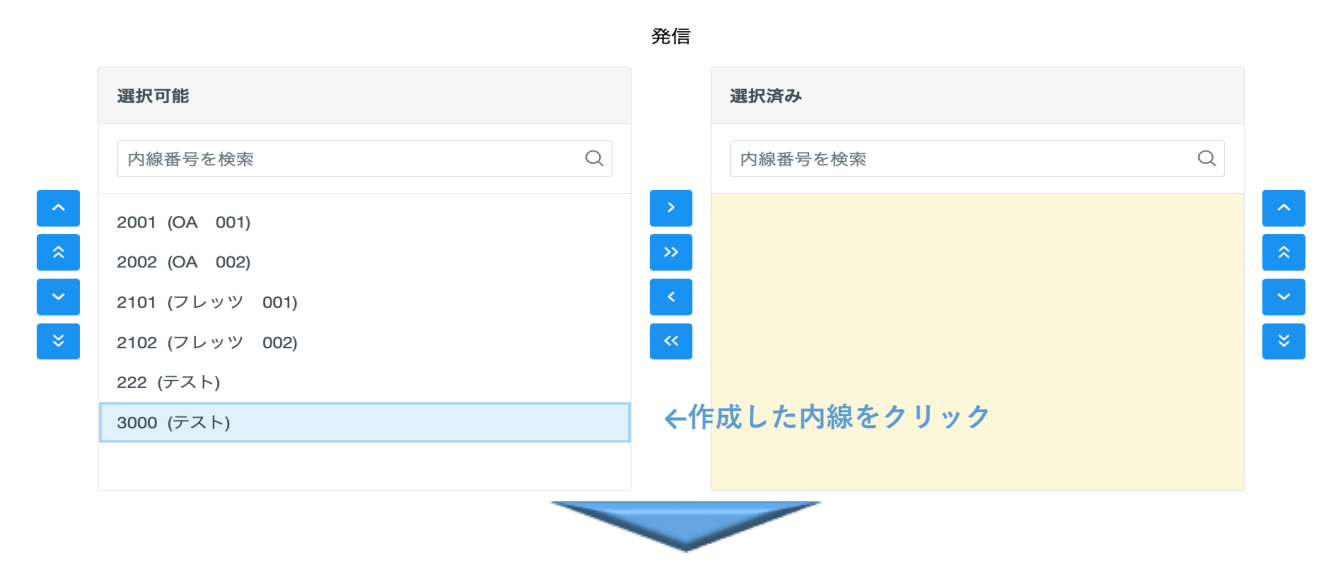

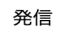

|   | 選択可能            |            |     | 選択済み       |   |   |
|---|-----------------|------------|-----|------------|---|---|
|   | 内線番号を検索         | Q          |     | 内線番号を検索    | Q |   |
| ^ | 2001 (OA 001)   | クリックすることで→ |     | 3000 (テスト) |   | ^ |
| * | 2002 (OA 002)   | 移行されます     | >>> |            |   | * |
| ~ | 2101 (フレッツ 001) |            | <   |            |   | ~ |
| * | 2102 (フレッツ 002) | この作業で発信設定が | ×<  |            |   | * |
|   | 222 (テスト)       | 完了となります。   |     |            |   |   |
|   |                 |            |     |            |   |   |
|   |                 |            |     |            |   |   |

#### 着信設定

作成した内線で着信を受ける場合は発信設定同様番号を移行することで着信可能となります。

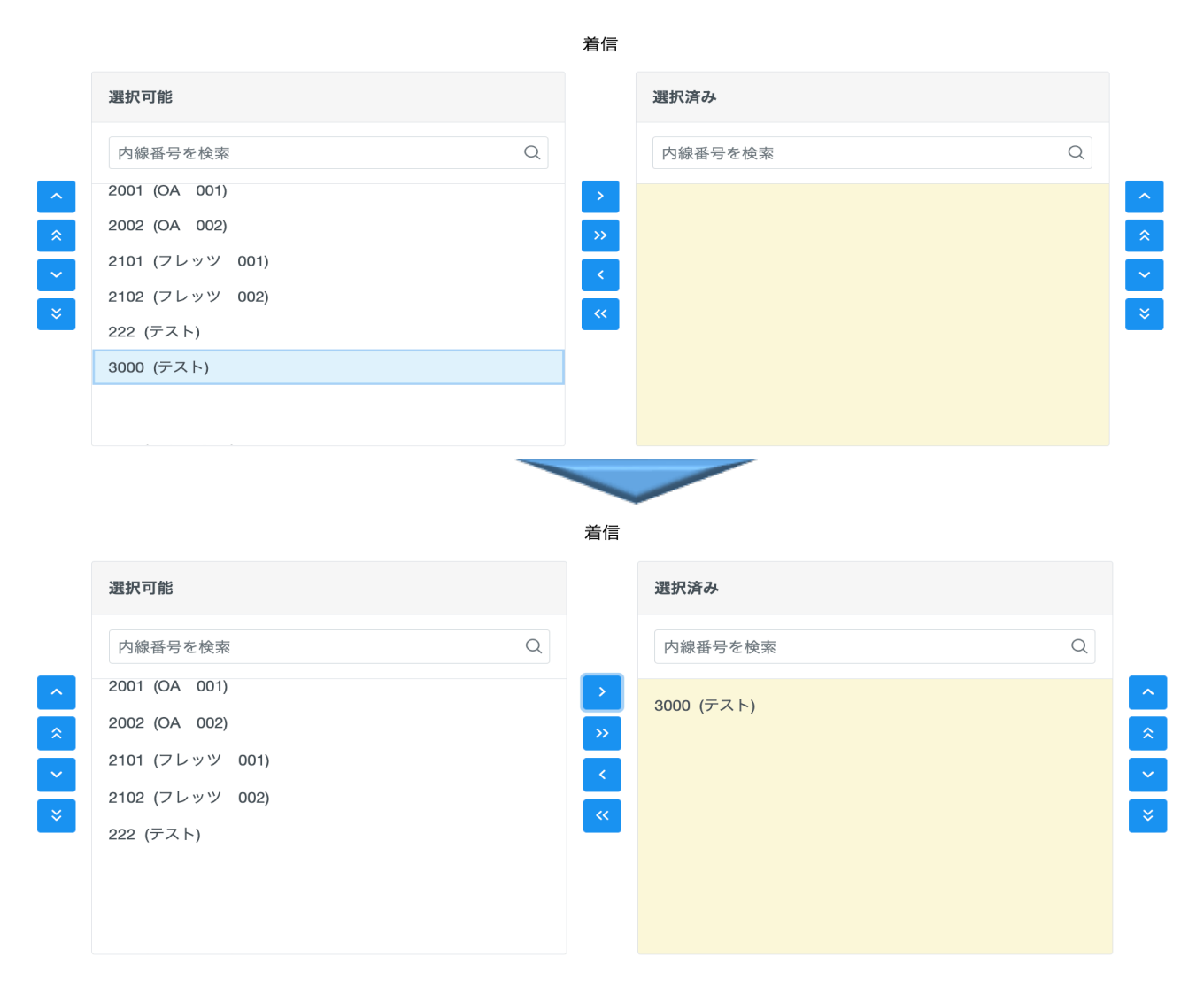

# オプション説明(Rsuiteアカウント)

Rsuiteアカウントを作成することで管理者以外のメンバーも Rsuiteヘログインできるようになります。

| RSuite ckdh045k50004bg                                                          | g88r9kp4azk                      |                                                                                                    |                                 | 🗢 🥏                                         |
|---------------------------------------------------------------------------------|----------------------------------|----------------------------------------------------------------------------------------------------|---------------------------------|---------------------------------------------|
| ⑦ 履歴管理 > よーザ・                                                                   | 一管理 ~ (* 発着信管理 ~                 |                                                                                                    |                                 |                                             |
| G オペレ・     RSuiteアカウン    R RSuite                                               | <ul> <li>ーター</li> <li></li></ul> |                                                                                                    |                                 | クリック↓<br>+ <sub>新規</sub>                    |
| RSuiteアカウント一覧                                                                   |                                  |                                                                                                    |                                 | e                                           |
| 名前 ↑↓                                                                           | <b>ログインID</b> ↑↓                 | メールアドレス ↑↓                                                                                                    | 権限グループ ↑↓                       | オペレーター ↑↓                                   |
| 名前を検索                                                                           | ログインIDを検索                        | メールアドレスを検索                                                                                                    |                                 |                                             |
| 基本情報                                                                            |                                  |                                                                                                    |                                 |                                             |
| <b>RSuiteアカウント</b><br>基本情報 権限グループ オ                                             | トペレーター                           |                                                                                                    |                                 |                                             |
| 名前*                                                                             | アクセスを許可するご担当                     | 者の名前を入力ください                                                                                                    |                                 |                                             |
| ログインID                                                                          | お客様の管理しやすい名前な                    | を入力ください                                                                                                    |                                 |                                             |
| メールアドレス                                                                         |                                  |                                                                                                    |                                 |                                             |
| パスワードを変更しない パス<br>権限グループ<br>RSuiteアカウント                                         | スワードを変更する                        |                                                                                                    |                                 |                                             |
| 基本情報 権限グループ オ                                                                   | ヤペレーター                           |                                                                                                    |                                 |                                             |
|                                                                                 | *                                | 権限グループ                                                                                                    |                                 |                                             |
| 選択可能                                                                            |                                  | 選択済み                                                                                                    |                                 |                                             |
| <ul> <li>テスト権限グループ</li> <li></li> <li></li> <li></li> <li></li> <li></li> </ul> | ←作成した権限グループを<br>クリック             | <ul> <li>&gt; ←クリックす</li> <li>≫ 移行されます</li> <li>&lt;<br/>権限グループ</li> <li>&lt;<br/>3</li> <li>&lt;<br/>4</li> <li>&lt;<br/>7</li> <li>&lt;<br/>8</li> <li>&lt;<br/>7</li> <li>&lt;<br/>8</li> <li>&lt;<br/>7</li> <li>&lt;<br/>8</li> <li>&lt;<br/>9</li> <li>&lt;<br/>9</li> <li>&lt;<br/>9</li> <li>&lt;<br/>9</li> <li>&lt;<br/>9</li> <li>&lt;<br/>9</li> <li>&lt;<br/>9</li> <li>&lt;<br/>9</li> <li>&lt;<br/>9</li> <li>&lt;<br/>9</li> <li>&lt;<br/>9</li> <li>&lt;<br/>9</li> <li>&lt;<br/>9</li> <li>&lt;<br/>9</li> <li>&lt;<br/>4</li> <li>&lt;<br/>9</li> <li>&lt;<br/>9</li> <li></li> <li></li> <li></li> <li></li> <li></li> <li></li> <li></li> <li></li> <li></li> <li></li> <li></li> <li></li> <li></li> <li></li> <li></li> <li></li> <li></li> <li></li> <li></li> <li></li> <li></li> <li></li> <li></li> <li></li> <li></li> <li></li> <li></li> <li></li> <li><!--</td--><td>ることで<br/>け<br/>ぱはについては<br/>きせて頂きます</td><td><ul> <li>*</li> <li>*</li> <li>*</li> </ul></td></li></ul> | ることで<br>け<br>ぱはについては<br>きせて頂きます | <ul> <li>*</li> <li>*</li> <li>*</li> </ul> |

#### オペレーター

1名の担当者が複数の内線番号を利用している場合、内線番号をまとめることにより、架電履歴などがスムーズに行えま

#### RSuiteアカウント

| 基本情報 | 服 権限グループ      | オペレーター   |   |       |                   |   |
|------|---------------|----------|---|-------|-------------------|---|
|      |               |          |   | オペレータ | -                 |   |
|      | 選択可能          |          |   |       | 選択済み              |   |
|      | オペレーター名ま      | たは内線番号で検 | 索 | Q     | オペレーター名または内線番号で検索 | Q |
| ^    | 2001 (OA 001) |          |   | >     |                   | ^ |
| *    | 2002 (OA 002) |          |   |       |                   | * |
| ~    | 2101 (フレッツ 0  | 001)     |   | <     |                   | ~ |
| *    | 2102 (フレッツ 0  | 002)     |   | ~~    |                   | × |
|      | 222 (テスト)     |          |   |       |                   |   |
|      | 3000 (テスト)    |          |   |       |                   |   |
|      |               |          |   |       |                   |   |
|      |               |          |   |       |                   |   |

#### オプション説明(権限グループ)

| RSuite            | ckdh045k50004bg88r9kp4azk | ⊽                           |          |                | 🗢 伊   |
|-------------------|---------------------------|-----------------------------|----------|----------------|-------|
| う 履歴管理            | ◇ 🕹 ユーザー管理 >              | <b>(</b> <sup>®</sup> 発着信管理 | ~        |                |       |
| 権限グルー             |                           | > 😩 RSuite                  | eアカウント   |                | クリック↓ |
|                   |                           | ● 権限ク                       | ブループ<br> |                | + 新規  |
| 権限グループ-<br>権限グループ | - <u>°</u><br>3 ↑↓        | 権                           | 現 ↑↓     | RSuiteアカウント ↑↓ | ę     |

権限グループを作成することで、利用できるサービスを制御することが可能です。

#### アクセルを許可する項目を選択

権限グループ

権限グループ名\*

お客様の管理しやすい名前を入力ください

アクセス権限設定

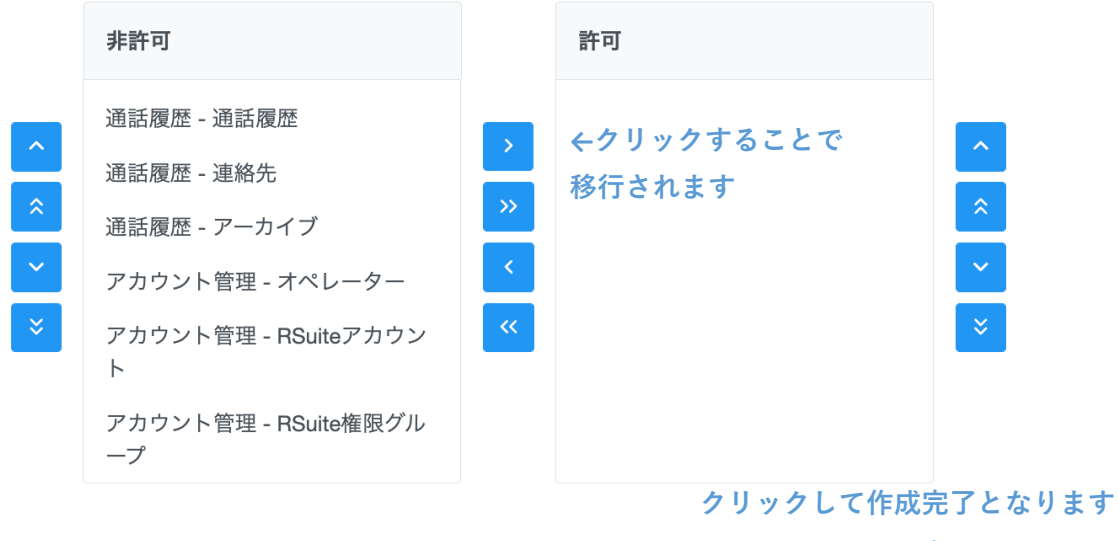

↓ × キャンセル / 新規作成

#### オプション説明(着信タイムテーブル)

着信タイムテーブルを作成し設定することで着信時間、日時の設定、着信ガイダンスの設定が行ええます。

| RSuite ckdh045k50004bg88r9kp4azk | ( ▽         |             |
|----------------------------------|-------------|-------------|
|                                  |             |             |
| 🗊 履歴管理 \vee 🛛 🔹 ユーザー管理 🗸         | (*) 発着信管理 ~ |             |
|                                  | 🚱 ユニット      |             |
| 着信タイムテーブル                        | ● 着信タイムテーブル | ←クリック ↓クリック |
|                                  | 🞜 サウンド      |             |
|                                  |             | ✓ ▼ ħI況TF以  |

| 着信タイムテーブルの新規作成                                    | ×  |
|---------------------------------------------------|----|
| <ul> <li>         ・         ・         ・</li></ul> | くだ |
| 着信タイムテーブル名                                        |    |
| お客様の管理しやすい名前を入力ください                               |    |
| × キャンセル 🗸 🗸                                       | 定  |

### 設定状況を確認することができます。

| 着信タイムテーブル                   | ٢    |     |      |   |    |     |      |      |                                 |
|-----------------------------|------|-----|------|---|----|-----|------|------|---------------------------------|
| テスト                         |      |     |      |   |    | ~   | + 新規 | 作成   |                                 |
| テスト<br>着信タイムテーブル C 名目       | 前の変更 | 前削除 |      |   |    |     |      |      |                                 |
| 関連ユニット: なし<br><b>タイムライン</b> |      |     |      |   |    |     |      |      | 2022年10月11日 📋                   |
|                             | 0    | 3   | 6    | 9 | 12 | 15  | 18   | 21   | 24                              |
| 2022年 10月 11日 (火)           |      |     |      |   |    | ,   |      |      | ■ 着信                            |
| 2022年 10月 12日 (水)           |      |     |      |   |    |     |      |      | 📕 アナウンス切断                       |
| 2022年 10月 13日 (木)           |      |     |      |   |    |     |      |      |                                 |
| 2022年 10月 14日 (金)           |      |     |      |   |    |     |      |      |                                 |
| 2022年 10月 15日 (土)           |      |     |      |   |    |     |      |      |                                 |
| 2022年 10月 16日 (日)           |      |     |      |   |    |     |      |      | I                               |
| 2022年 10月 17日 (月)           |      |     |      |   |    |     |      |      |                                 |
| 日付指定レコード                    |      |     |      |   |    |     |      |      |                                 |
| 名前                          |      | ÷   | 適応時間 |   |    | 着信ノ | レール  | サウンド | クリック↓                           |
|                             |      |     |      |   |    |     |      |      | <ul> <li>◆ 並び替え + 新規</li> </ul> |

#### 着信する日時、時間を設定することができます。

#### 日付指定レコード

| 名前           |         |       |        |       |              |       |      |        |      |              |
|--------------|---------|-------|--------|-------|--------------|-------|------|--------|------|--------------|
|              | お客様の管理  | 理しやすい | 名前を入   | 力ください | , N          |       |      |        |      |              |
| 年            |         |       |        |       |              |       |      |        |      |              |
| 毎年           |         |       |        |       |              |       |      |        |      | $\checkmark$ |
| 月            |         |       |        |       |              |       |      |        |      |              |
| 1月           |         |       |        |       |              |       |      |        |      | $\checkmark$ |
| B            |         |       |        |       |              |       |      |        |      |              |
| 1            |         |       | $\sim$ | -     | 1            |       |      | $\sim$ |      |              |
| 時間指定         |         |       |        |       |              |       |      |        |      |              |
| 終日           | E       |       | 00:00  |       |              |       | -    | 23:59  |      |              |
| 着信ルー         | л       |       |        |       |              |       |      |        |      |              |
| 着信           |         |       |        |       |              |       |      |        |      | ~            |
|              |         |       |        |       |              |       |      |        |      |              |
|              |         |       |        |       |              |       |      | X      | ャンセル | ✓ 新規作成       |
| <b>音信ルール</b> | ,       |       |        |       |              |       |      |        |      |              |
| アナウン         | ンス切断    |       |        |       |              |       |      |        |      | ~            |
|              | アナ      | トウンス切 | 断を設定す  | することで | 『アナウン        | ス音声を注 | 充す設定 | が可能です  | F    | Q            |
| 着信           |         |       |        |       |              |       |      |        |      |              |
| アナウ          | ンス切断    |       |        |       |              |       |      |        |      |              |
| アナウンス        | .音声     |       |        |       |              |       |      |        |      |              |
|              |         |       |        |       |              |       |      |        |      | ~            |
|              | 7       | アナウンス | 作成はメ   | ニューのサ | <b>トウンドか</b> | ら作成する | ることが | できます   |      | Q            |
| 本番環          | 境       |       |        |       |              |       |      |        |      |              |
| お昼休          | 憩       |       |        |       |              |       |      |        |      |              |
| 晩食休          | 憩       |       |        |       |              |       |      |        |      |              |
| 非通知          | 拒否アナウンス | ス     |        |       |              |       |      |        |      |              |
| 曜日指          | 信定レコード  |       |        |       |              |       |      |        |      |              |
| 名前           |         |       |        |       |              |       |      |        |      |              |
|              |         | お客様の  | )管理しや  | すい名前  | を入力くた        | ざさい   |      |        |      |              |
| 曜日指定         | :       |       |        | 月一火   | . 🗌 水        | 木     | 金    | 土 全選折  | 、全解除 |              |
| 時間指定         | :       |       |        |       |              |       |      |        |      |              |
| 終            | Э       |       | 00:00  |       |              |       | - [  | 23:59  |      |              |
| 着信ルー         | -JL     |       |        |       |              |       |      |        |      | ~            |
|              |         |       |        |       |              |       |      |        |      |              |

-

#### オプション説明(サウンド)

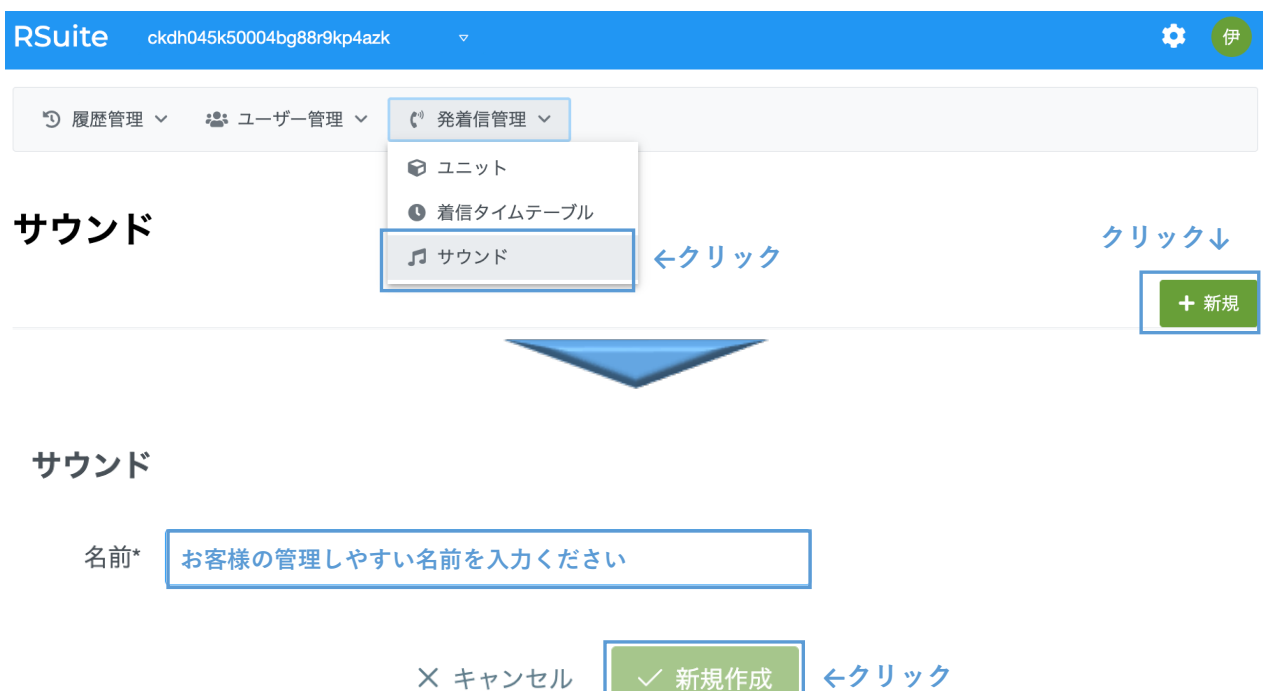

# サウンド

|            |                               |                              |            | + 新規            |
|------------|-------------------------------|------------------------------|------------|-----------------|
| サウンド一覧     |                               |                              |            | ୯୭              |
| 名前 ↑↓      | <b>サウンドID</b> ↑↓              | オリジナルファイル名 ↑↓                | 再生         | アップロード          |
| 本番環境       | ckkw559mj0002t488v47v8qh5     | 本番環境.mp3                     | 🛓 ダウンロート   | ヾ 丸 アップロード      |
| お昼休憩       | ckkw5cl1h00001z881maxmqvx     | 休憩中です。12時以降におかけ直しください。.mp3   | 🛓 ダウンロート   | ド 🏦 アップロード      |
| 晚食休憩       | ckkw5cu1b00011z88a1b5o5g0     | 休憩中です。17時30分以降におかけ直しください。.mp | 3 🛓 ダウンロート | ド 🏦 アップロード      |
| フレッツ       | snd-ckn4jdd4h01923u88encqn431 |                              |            | 🏦 アップロード        |
| 非通知拒否アナウンス | snd-cl4o6ak1r037l7u88xjk3p6si | 発信者番号が取得できませんでした。.mp3        | 🛓 ダウンロート   | ヾ 🏦 アップロード      |
| テスト        | snd-cl95c2eez0no5nl88w90bw8vm | 5                            | ′リック→      | <b>土</b> アップロード |

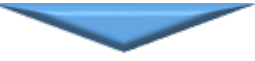

### アップロード

テスト [snd-cl95c2eez0no5nl88w90bw8vm]

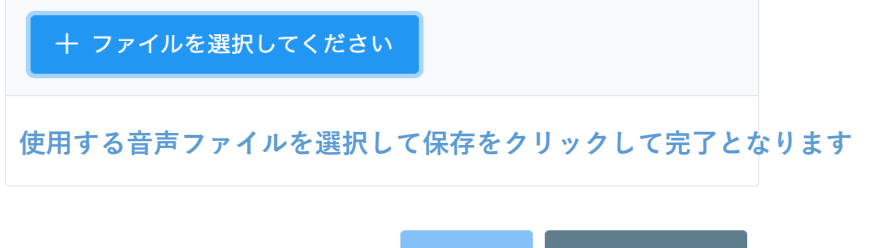

✔ 保存 🛛 🛇 キャンセル

### オプション説明(通話履歴)

| R        | Suite       | ckdh045k50004bg88r9kp4azk   | \$ | 伊   |
|----------|-------------|-----------------------------|----|-----|
|          | ⑦ 履歴管理      | ! > ・ ユーザー管理 >  (*) 発着信管理 > |    |     |
|          | 2 通話履歴      | ←クリック                       |    |     |
| <b>7</b> | ■ 連絡先       |                             |    |     |
| L        | i /—л1.     | OF                          | R  | AND |
| 連約       | 洗 フィルタ<br>3 |                             | R  | AND |

高度な検索について

検索画面が表示されます。

| り 履歴管理 ~    | 忠 ユーザー管理 🗸 | 🕻 発着信管理 🗸 |      |        |            |
|-------------|------------|-----------|------|--------|------------|
| Q 検索        |            |           |      | クリック-  | > <b>-</b> |
| オペレーター フィルタ |            |           |      | OR     | AND        |
| 連絡先 フィルタ    |            |           |      |        |            |
| B           |            |           | <br> | <br>OR | AND        |

高度な検索について

| Q 検索   |          |        |               |        | -           |
|--------|----------|--------|---------------|--------|-------------|
|        |          |        |               |        |             |
| 含む     |          |        |               |        |             |
| 発信番号   |          |        |               |        |             |
| 着信番号   |          |        |               |        |             |
| 検索前後期間 | 指定日のみ    | $\sim$ | 2022年 10月 12日 |        | Ë           |
| 通話時間   | 通話時間指定なし | ~      | ANSWEREDのみ    |        |             |
|        |          |        |               | ◎ リセット | <b>Q</b> 検索 |

細かな検索条件を指定することが可能となります。

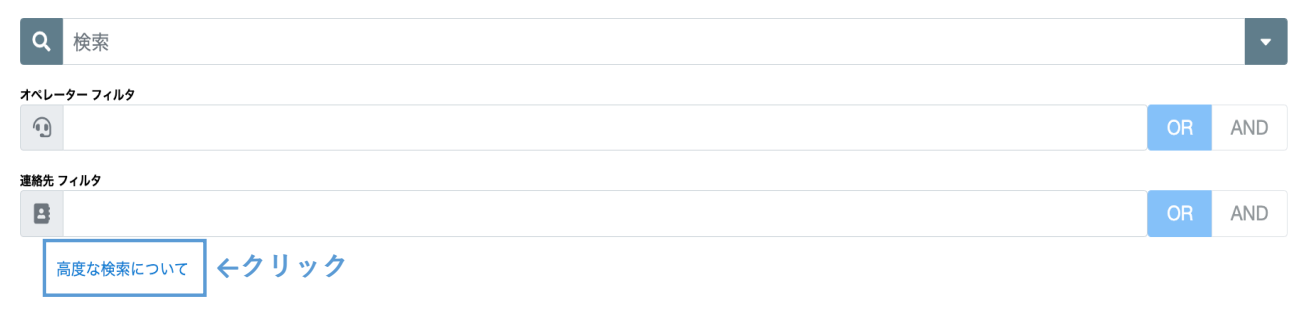

```
高度な検索について
```

 $\times$ 

# 基本検索動作

全ての条件に一致する検索(AND検索)を実行します。

#### 例

| 検索ワード | 03123456789 01204444999                     |
|-------|---------------------------------------------|
| 検索結果  | 03123456789と01204444999の両方が含まれる通話履歴が取得されます。 |

# 検索演算子を用いた高度な検索

#### OR検索:@

検索ワードの先頭にアットマーク記号「@」を付与することでOR検索となります。

#### 例

| 検索ワード | @03123456789 @012044449999                    |
|-------|-----------------------------------------------|
| 検索結果  | 03123456789か01204444999のいずれかが含まれる通話履歴が取得されます。 |

#### 除外:-

検索ワードの先頭にマイナス記号「-」を付与することで除外検索となります。

注:検索結果から対象を除外する動作の為、除外ワードだけの検索は実行できません。

例1

| 検索ワード | 03123456789 -01204444999                           |
|-------|----------------------------------------------------|
| 検索結果  | 03123456789が含まれた検索結果から01204444999を除外した通話履歴が取得されます。 |

#### 例2

| 検索ワード | -01204444999        |
|-------|---------------------|
| 検索結果  | 除外ワードのみの検索は実行できません。 |

## ワイルドカード:\*

検索ワードの末尾に記述したアスタリスク記号「\*」はワイルドカードとして検索が実行されます。

検索ワードの先頭に付与した「\*」は無視されます。ワイルドカードとしての機能は果たしません。

「\*」以降の文字は無視されます。

例1

| 検索ワード | 0120*                         |
|-------|-------------------------------|
| 検索結果  | 0120で始まる電話番号が含まれる通話履歴が取得されます。 |
| 個の    |                               |

| 1792  |                                                                                             |
|-------|---------------------------------------------------------------------------------------------|
| 検索ワード | 0120*999                                                                                    |
| 検索結果  | 検索ワードの「*」以降の文字は無視されるため、0120111777や0120222888、0120333999<br>などの0120で始まる電話番号が含まれる通話履歴が取得されます。 |

#### 例3

| 検索ワード | *4444999                                                                            |
|-------|-------------------------------------------------------------------------------------|
| 検索結果  | 先頭の*は無視され、4444999が含まれる通話履歴が取得されます。ただし4444999は電話番<br>号として正しくないため、検索結果はおそらく0件になるでしょう。 |

# 通話結果による検索

通話結果による検索を行う場合は以下の検索ワードを利用してください。

#### 通話結果による検索ワード一覧

| 検索ワード             | 和名(検索には利用できません)   | 詳細                                      |
|-------------------|-------------------|-----------------------------------------|
| C ANSWERED        | 応答                | 通話が成立したコール                              |
| D NO_ANSWER       | 未応答               | 着信先が応答しなかったコール                          |
| 凸 BUSY            | 話中                | 着信先が話し中だったコール                           |
| D ANNOUNCE_HANGUP | アナウンス切断           | 着信タイムテーブルによりアナウ<br>ンス切断されたコール           |
| D NUMBER_REQUEST  | 非通知着信拒否           | 非通知着信拒否により切断された<br>コール                  |
| CHOVER_SECTION    | チャネル数不足 (SECTION) | 契約チャネル数が足りずに切断さ<br>れたコール                |
| CHOVER_UNIT       | チャネル数不足 (UNIT)    | ユニット設定におけるチャネル制<br>限にて切断されたコール          |
|                   | 輻輳                | キャリア側での輻輳により切断さ<br>れたコール(通常は発生しませ<br>ん) |
| 岱 FAILED          | 失敗                | 失敗したコール(通常は発生しま<br>せん)                  |

# オプション説明(連絡先)

連絡先を登録することで電話帳機能がご利用頂けます。

| RSuite                                     | ckdh045k50004bg88r9kp4azk | ⊽                        |                 |         | 🌣 伊             |
|--------------------------------------------|---------------------------|--------------------------|-----------------|---------|-----------------|
| <ul><li>う 履歴管理</li><li>ノ 通話履歴</li></ul>    | ◇ 🕹 ユーザー管理 > (            | 🎂 発着信管理 🗸                |                 |         |                 |
| <ul><li>     建絡先     道 アーカイ     </li></ul> | <b>←クリック</b>              | ,                        |                 |         | クリック↓           |
| 連絡先一覧                                      |                           |                          | Q 名前もしくは電話番号で検索 | 150     |                 |
| 名前 ↑↓                                      |                           | 電話番号                     |                 |         |                 |
| テスト                                        |                           | <b>区 09093466127</b> 他1件 | -               |         |                 |
|                                            | 1件                        | 目 - 1件目 / 全1件   <<       | < 1 > >> 10 ~   |         |                 |
| <b>連絡先</b><br><sub>名前未設定</sub><br>名前•      | 946-1-7-6-4-7-1-1-1-1-1   |                          |                 |         |                 |
| メモ                                         | 登録する名則を入力くた               | <u> </u>                 |                 |         |                 |
| 電話番号                                       | 登録する番号を入力くだ               | さい                       |                 |         | Ō               |
| Ð                                          |                           |                          |                 | X キャンセル | クリック↓<br>✓ 新規作成 |

# オプション説明(アーカイブ)

通話履歴、音声ファイルを一括ダウンロードできます。

| F | RSuite ckdh045k500 | 004bg88r9kp4azk ⊽ |      | ٠ | 伊 |
|---|--------------------|-------------------|------|---|---|
|   | う 履歴管理 🗸 🚢 ユ       | Lーザー管理 > 🏾 🕻 発着信行 | 管理 ~ |   |   |
|   | J 通話履歴             |                   |      |   |   |
|   | ■ 連絡先              |                   |      |   |   |
| • | 🖺 アーカイブ            |                   |      |   |   |
|   | 通話履歴 録音ファイル        | _                 |      |   |   |

通話履歴アーカイブは毎月1日、10日、20日の3回、数日以内に生成されます。

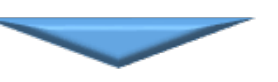

# アーカイブ

通話履歴 録音ファイル

通話履歴アーカイブは毎月1日、10日、20日の3回、数日以内に生成されます。

| 収集期間         | レコード数 | 合計サイズ | ダウンロード                                      |
|--------------|-------|-------|---------------------------------------------|
| 2022年 10月 上旬 | 0     | 261 B | ▲ ←クリックすると                                  |
| 2022年 09月 下旬 | 1     | 365 B | <ul> <li>ダウンロードが</li> <li>開始とります</li> </ul> |
| 2022年 09月 中旬 | 0     | 261 B | 開始されよす<br>❹                                 |
| 2022年 09月 上旬 | 0     | 261 B | 8                                           |
| 2022年 08月 下旬 | 10    | 687 B | 8                                           |
| 2022年 08月 中旬 | 3     | 442 B | 0                                           |
| 2022年 08月 上旬 | 0     | 261 B | ۵                                           |
| 2022年 07月 下旬 | 0     | 261 B | 8                                           |
| 2022年 07月 中旬 | 0     | 261 B | ۵                                           |
| 2022年 07月 上旬 | 5     | 487 B | 8                                           |
| 2022年 06月 下旬 | 21    | 805 B | 8                                           |
| 2022年 06月 中旬 | 0     | 261 B | 8                                           |
| 2022年 06月 上旬 | 5     | 503 B | ۵                                           |

# アーカイブ

通話履歴 録音ファイル

### 録音ファイルアーカイブは毎月1日、10日、20日の3回、数日以内に生成されます。

| 収集期間         | ファイル数 | 合計サイズ(推定) | ダウンロード     |
|--------------|-------|-----------|------------|
| 2022年 10月 上旬 | 0     | 0 B       | ● ←クリックすると |
| 2022年 09月 下旬 | 1     | 69.37 kB  | ▲ ダウンロードが  |
| 2022年 09月 中旬 | 0     | 0 B       | ● 開始されます   |
| 2022年 09月 上旬 | 0     | 0 B       | ۵          |
| 2022年 08月 下旬 | 6     | 2.27 MB   | ۵          |
| 2022年 08月 中旬 | 1     | 1.24 MB   | ۵          |
| 2022年 08月 上旬 | 0     | 0 B       | ۵          |
| 2022年 07月 下旬 | 0     | 0 B       | ۵          |
| 2022年 07月 中旬 | 0     | 0 B       | ۵          |
| 2022年 07月 上旬 | 4     | 24.39 kB  | ۵          |
| 2022年 06月 下旬 | 8     | 52.4 kB   | ۵          |
| 2022年 06月 中旬 | 0     | 0 B       | ۵          |
| 2022年 06月 上旬 | 2     | 419.33 kB | ٥          |